## **APPENDIX C CIE-UCS Chromaticity Coordinates**

| Color Temp       | CIE 1931                 |        | CIE 1976 UCS             |        |
|------------------|--------------------------|--------|--------------------------|--------|
| Kelvin           | Chromaticity Coordinates |        | Chromaticity Coordinates |        |
|                  | х                        | у      | u'                       | V′     |
| Black Body Val   | ues                      |        |                          |        |
| 3000             | 0.4369                   | 0.4041 | 0.2482                   | 0.5214 |
| 3500             | 0.4053                   | 0.3907 | 0.2347                   | 0.5113 |
| 4000             | 0.3804                   | 0.3768 | 0.2249                   | 0.5016 |
| 4500             | 0.3608                   | 0.3635 | 0.2175                   | 0.4927 |
| 5000             | 0.3451                   | 0.3516 | 0.2118                   | 0.4847 |
| 5500             | 0.3324                   | 0.3410 | 0.2074                   | 0.4775 |
| 6000             | 0.3221                   | 0.3318 | 0.2039                   | 0.4712 |
| 6500             | 0.3135                   | 0.3236 | 0.2011                   | 0.4655 |
| 7000             | 0.3064                   | 0.3165 | 0.1988                   | 0.4605 |
| 7500             | 0.3003                   | 0.3103 | 0.1969                   | 0.4561 |
| 8000             | 0.2952                   | 0.3048 | 0.1952                   | 0.4521 |
| 8500             | 0.2908                   | 0.2999 | 0.1939                   | 0.4486 |
| 9000             | 0.2869                   | 0.2956 | 0.1927                   | 0.4454 |
| 9300             | 0.2849                   | 0.2932 | 0.1921                   | 0.4436 |
| 9500             | 0.2836                   | 0.2917 | 0.1917                   | 0.4425 |
| 10000            | 0.2806                   | 0.2883 | 0.1908                   | 0.4399 |
| 10500            | 0.2780                   | 0.2852 | 0.1900                   | 0.4375 |
| 11000            | 0.2757                   | 0.2824 | 0.1894                   | 0.4354 |
| 11500            | 0.2736                   | 0.2799 | 0.1888                   | 0.4334 |
| 12000            | 0.2718                   | 0.2776 | 0.1882                   | 0.4317 |
|                  |                          |        | 1                        |        |
| CIE Standard III | uminants                 |        |                          |        |
| D50              | 0.3457                   | 0.3586 | 0.2100                   | 0.4881 |
| E                | 0.3333                   | 0.3333 | 0.2105                   | 0.4737 |
| D55              | 0.3320                   | 0.3480 | 0.2049                   | 0.4810 |
| D65              | 0.3127                   | 0.3290 | 0.1989                   | 0.4683 |
| С                | 0.3101                   | 0.3162 | 0.2013                   | 0.4609 |
| D75              | 0.2990                   | 0.3149 | 0.1945                   | 0.4585 |
|                  |                          |        | u' = 4x / -2x + 12y + 3  |        |

v' = 9y / -2x + 12y + 3

# **CP5000**

## All Display Color Analyzer System with the **ColorPro III and ColorPro IV**

# **Operation and Application Manual**

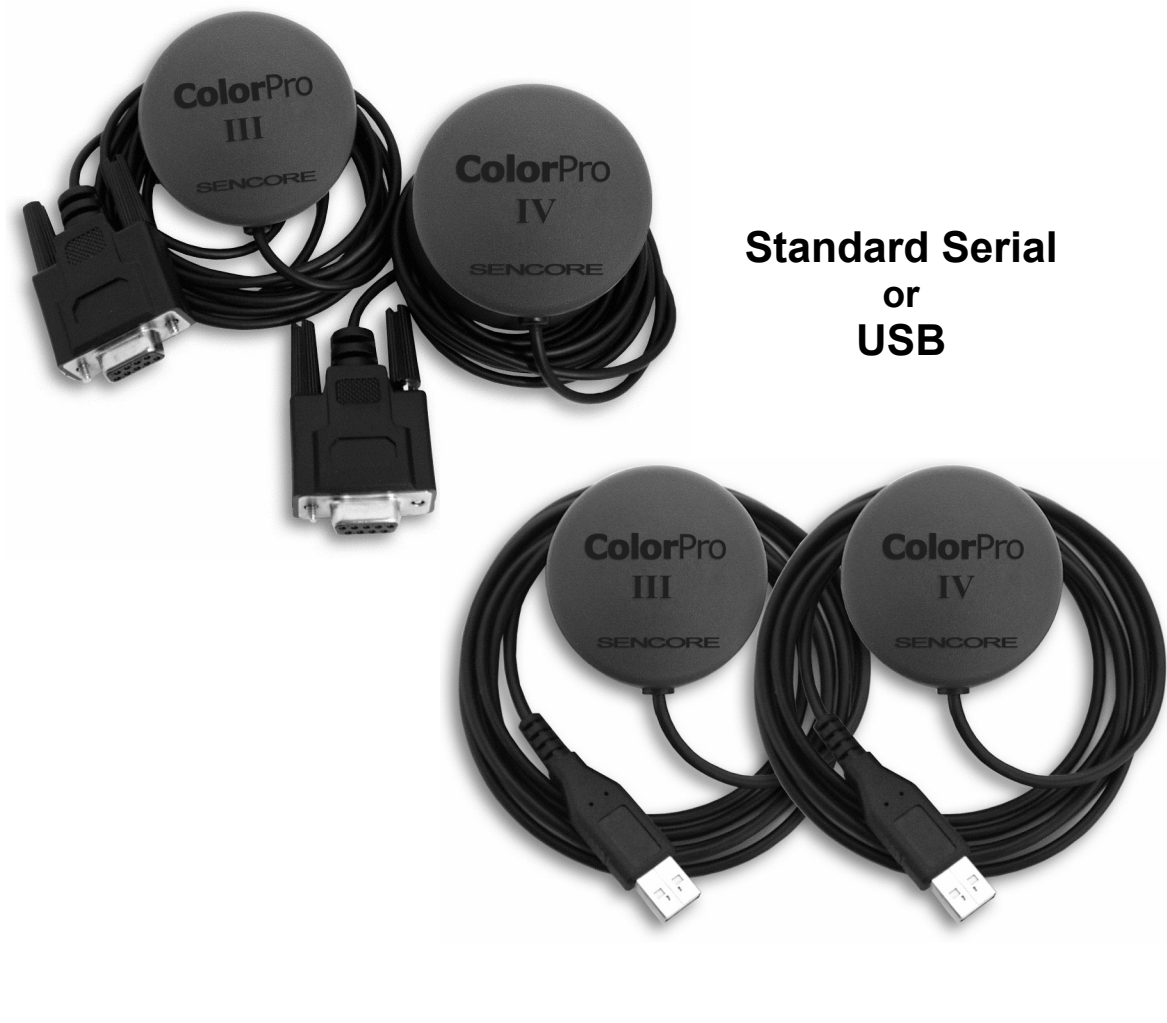

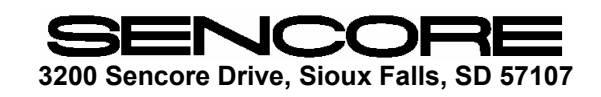

# **TABLE OF CONTENTS**

| WARNING | inside | front | cover |
|---------|--------|-------|-------|
|         |        | non   | COVEL |

#### DESCRIPTION

| Introduction           | 1 |
|------------------------|---|
| Features               | 1 |
| Specifications         | 2 |
| CP5000 ColorPro System |   |
| Supplied Items         |   |

#### **OPERATE the ColorPro**

| Installing the CP5000 ColorPro Software | 4  |
|-----------------------------------------|----|
| Installing the CP5000 ColorPro Hardware | 4  |
| Installing the USB hardware driver      | 4  |
| Running the CP5000 Software             | 5  |
| ColorPro Setup Utility Window           | 6  |
| Main Measurement Window                 | 7  |
| Selecting Measurement Sensors           | 7  |
| Making Color Measurements               |    |
| Measurement Window Features             |    |
| Delta RGB Graph                         | 10 |
| CIE Chromaticity Graph                  | 10 |
| Display Calibration Report              | 12 |
| Tips for Using the ColorPro             | 14 |
| APPENDIX A                              |    |
| Measuring Light as the Eye Sees Light   | 15 |
|                                         |    |
| White Balance Adjustment Procedure      |    |
|                                         |    |
| CIE-UCS Chromaticity Coordinates        |    |
| -                                       |    |

#### WARRANTY AND SERVICE

#### White Balance Adjustment Procedure

Following is a general white balance (gray scale, color temperature) display adjustment procedure that will produce a properly adjusted display in most cases. If a service manual is available for the display, however, use the manufacturer's adjustment procedure.

#### White Balance Adjustment

1. Select, in the Setup Utility window, th CIE chromaticity coordinates/colo temperature to which the display is to b adjusted.

Note: Most displays should be adjusted t the CIE D65 daylight standard (x = 0.313y = 0.329) for best color match wit standard program material.

- 2. Adjust the brightness control to mak blacks just black (use the Pluge pattern, o use the pluge bars in the Window pattern and adjust the contrast control for when adjusted at a lower IRE level. maximum brightness without blooming or raster distortion (use the Needle pattern). 6. Leaving the drive control for the initially Note: If starting from scratch after a CRT weakest color (as viewed on the bright or other video component replacement, CRT) at its original or preset level, adjust preset the display's drive (gain) controls the other two drive controls to again for maximum brightness and the cutoff obtain color balance at the desired (bias) controls for minimum brightness. chromaticity coordinates.
- 3. Select a Window pattern and adjust the Note: If only two drive controls are available, select the color that is missing pattern level for a low IRE level to produce approximately 1-2 Ft-Lamberts as your adjustment reference color in the of luminance in the center of the white Delta RGB display. window, as measured with the CP5000. If a low IRE pattern isn't available, use a 7. Re-select the low luminance Window 100 IRE pattern and adjust the contrast pattern or readjust the contrast control to control to produce approximately 1-2 Ftproduce approximately 1-2 footlamberts Lamberts of luminance in the center of the of luminance and recheck/readjust the white window or white raster pattern. cutoff controls for the desired chromaticity coordinates.
- 4. Leaving the cutoff control for the initially strongest color (as viewed on the dim 8. Repeat steps 3-7 until the display's CRT) at its original or preset level, adjust chromaticity coordinate remains relatively the other two cutoff controls to obtain constant (tracks) over the full range of IRE levels or contrast control adjustment.

#### **Final User Control Adjustment**

When the white balance adjustment is complete, perform a final adjustment of the display's user controls (brightness, contrast, sharpness, color, and hue).

## **APPENDIX B**

|          |    | color balance at the desired chromaticity                                                                           |
|----------|----|----------------------------------------------------------------------------------------------------|
| ne       |    | coordinates.                                                                                                    |
| or       |    | Note: The CP5000 Delta RGB display                                                                                  |
| )e       |    | indicates which is the strongest and weakest color.                                                                 |
| to       |    |                                                                                                    |
| 3,<br>th | 5. | Select a Window pattern and adjust the pattern level for 80-100 IRE, or adjust the contrast control to produce high |
| re       |    | brightness without blooming. Most direct                                                                            |
| nr.      |    | view displays will track well up to 100                                                                             |
| л<br>•)  |    | IRE, whereas many projection displays                                                                               |
| IJ       |    | produce a better compromise tracking                                                                                |

# DESCRIPTION

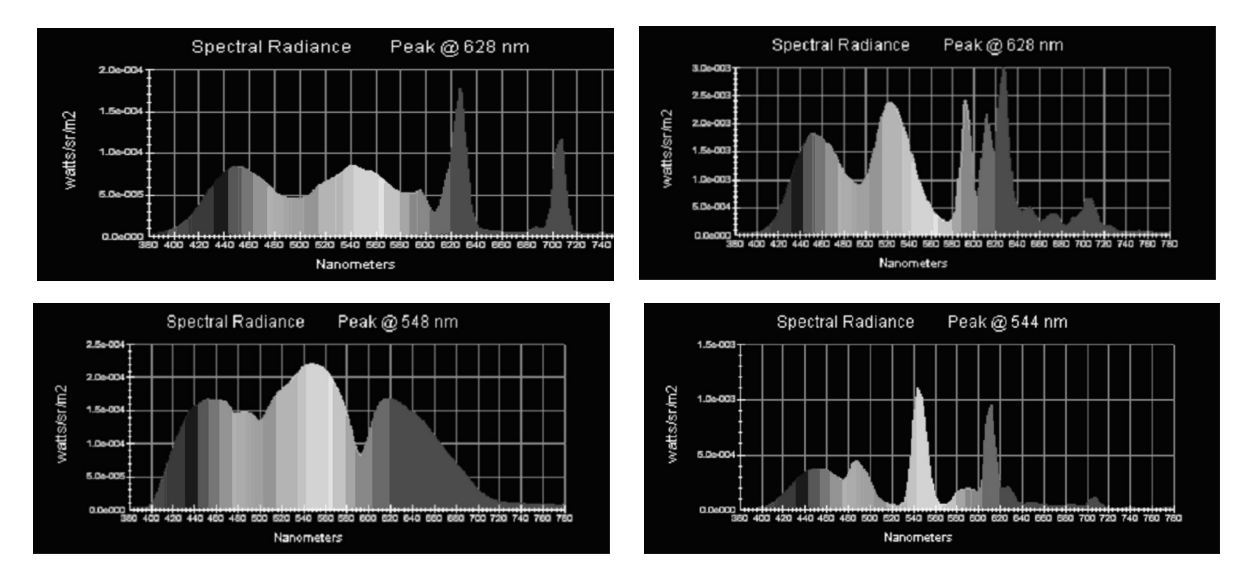

This means that, if a colorimeter is to produce accurate measurement results for all display types, its optical filters must accurately duplicate the CIE standard observer response at all color frequencies, not just at the particular frequencies at which CRTs produce high light output. Its three color sensors must see light over the entire visible spectrum with the exact same amplitude response that the three color sensors of our eye see light.

The CP5000 'ColorPro' All-Display Color Analyzer System uses optical filters which are accurate to the CIE standard observer response at all frequencies of light, not just high output CRT frequencies, and accurately measures all displays of the past, present, and future.

#### Introduction \_\_\_\_

Video displays have rapidly become standard fixture in our world. They are used in applications from home theaters, to video arcades, personal computers, hospital imaging displays, broadcast studios, etc. Sencore developed the CP5000 ColorPro All Display Color Analyzer System to help manufacturers, installers, and service center accurately measure and perform white balance calibration on all types of displays.

The CP5000 All Display Color Analyze System consists of two precision color

#### Features \_\_\_\_\_

- projection displays, including CRT, Plasma, DLP, LCD, D-ILA, etc.
- Specifications traceable to NIST standards.
- reference.
- delta chromaticity error ( $\Delta E_{xy}$ ).
- error.
- under test.
- Dark Calibration feature optimizes measurement accuracy at low light levels.
- color, plus capture, save, or recall any number of custom White References.
- display performance data and print a display calibration report for documentation.
- prints single or continuous measured data to a text data file.

| a      | analyzing light measurement sensors and the   |
|--------|-----------------------------------------------|
| d      | CP5000 ColorPro application software. This    |
| 0      | system can be used for color analysis on all  |
| g      | types of video displays, providing fast,      |
| e      | accurate measurements, allowing you to        |
| у      | confidently test and calibrate these displays |
| р      | for proper gray scale tracking. The ColorPro  |
| S      | III measurement sensor measures all direct    |
| e      | view and projection displays, with the        |
|        | exception of LCD flat panel (direct-view)     |
|        | displays. The ColorPro IV measurement         |
| -<br>- | sensor measures LCD flat panel displays.      |
|        |                                               |

• Accurately measure and perform white balance calibration on all types of direct-view and

• The CP5000 ColorPro application software simultaneously displays measured data in numeric format, and in 1931 CIE and Delta RGB graphs, both referenced to a desired white

Numeric display indicates 1931 xy chromaticity coordinates, Y luminance units (userselectable as either Foot Lamberts or Candela/m<sup>2</sup> (nits)), color temperature Kelvin units, and

The CIE Chromaticity graph, with selectable axis resolution, shows exactly how different the measured color is from the desired white reference color, and shows the direction of the color

• The Delta RGB display, with individual red, green, and blue plus/minus graphs, allows you to see exactly which colors need to be adjusted to obtain a desired white reference color, and also gives you a quick visual "pass/fail" indicator of the color performance of the display

• Selectable White Reference color target coordinates allow you to calibrate to any standard

• The Report feature allows you to capture and save pre-calibration and post-calibration

• You can also track the performance of the display by using the "Record" feature, which

## **Specifications**

#### General

| Display Modes: | 1931 CIE xyY                                                              |
|----------------|---------------------------------------------------------------------------|
|                | Delta RGB bar graphs of variance from White Reference                     |
|                | CIE xy chromaticity graph of variance from White Reference                |
|                | Color Temperature in Kelvins                                              |
|                | Delta $E_{xy}$ chromaticity variance from White Reference                 |
|                | Luminance units are selectable as either footlamberts or $cd/m^2$ (nits). |
|                |                                                                           |

Six CIE Standard Illuminant (D65, D50, E, D55, D75, C) and twenty one White References: black body color temperature white references (3000K to 12000K in 500K steps) are pre-loaded. Custom white chromaticity references can be manually input or captured from a display measurement. An unlimited number of custom white references can be saved to disk for later recall.

#### **Measurement Update**

| Rate/Averaging:                     | Adjustable                                          |
|-------------------------------------|-----------------------------------------------------|
| Host System:                        | Pentium-class CPU running Windows 95 or better.     |
| <b>Operating Temperature</b> :      | 10 to 25°C                                          |
| <b>Operating Relative Humidity:</b> | 10 - 80% (non-condensing)                           |
| <b>Operating Altitude</b> :         | Sea level to 10,000 ft.                             |
| Accuracy Specifications:            | @ 20°C, relative to NIST-certified reference at D65 |

#### ColorPro III

Accuracy: (@, 65 cd/m2 minimum)**Repeatability**: (same-sensor/no-dismount) Luminance Range:

#### xy: $\pm 0.002$ $Y: \pm 2\%$ xy: $\pm 0.002$ $Y: \pm 1\%$ $0.05 - 800 \text{ cd/m}^2 (0.02 - 233 \text{ fL})$

#### **ColorPro IV**

Accuracy: (@ 65 cd/m2 minimum)**Repeatability**: (same-sensor/no-dismount) Luminance Range: Sensor Field of View:

xy:  $\pm 0.004$  $Y: \pm 2\%$ xy:  $\pm 0.002$  $Y: \pm 1\%$  $3 - 350 \text{ cd/m}^2$  (0.9 - 102 fL) 10°

## **APPENDIX A**

#### Measuring Light as the Eye Sees Light

The human eye sees light through rod and cone type light receptors. There are red, green, and blue cone type receptors, while the rod receptors give us black and white vision, especially in small detail and low light.

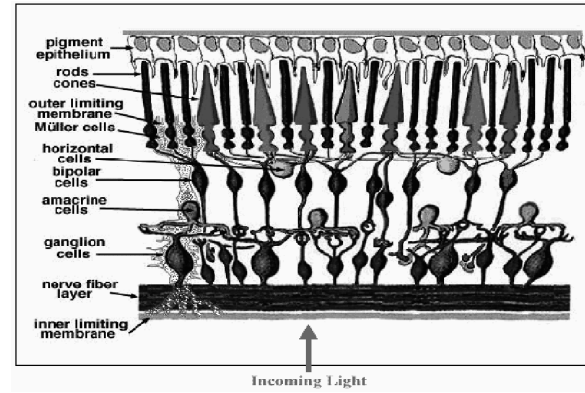

The red, green, and blue cone receptors each have a different response to different colors (frequencies) of light. The average response of the human eye receptors to light across the visible spectrum is shown by the Standard Observer Response graph, developed by the International Commision on Illumination (CIE).

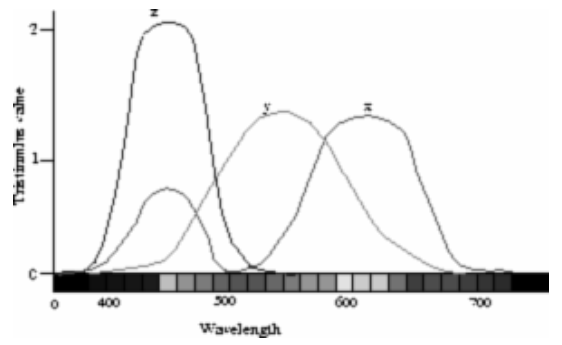

Display types that are now on the market produce spectrums of light that are often very different from each other and from the average spectrum produced by CRTs. Some displays produce strong peaks of light at color frequencies where CRTs produce much less light. The mixing results of these color frequencies still give us the familiar red, green, and blue that CRTs produce, but start with different levels of some color frequencies. The important difference between these new display types and the older CRT technology is that new technology displays may produce strong peaks of light at just about any color frequency.

We call this tristimulus vision, as there are three types of receptors that individually send information to our brain and allow us to perceive different colors for the different mixtures of light energy within the visible spectrum. **Tristimulus Measuring Devices** Tristimulus color measurement devices are called colorimeters. This type of device works

much the same as the human eye. A filter for each light sensor allows only a precise amount of each color of light to reach the sensor from the source to be measured. The response of each of the three filters is designed to mimic the response of one of the three types of cones in the average human eye.

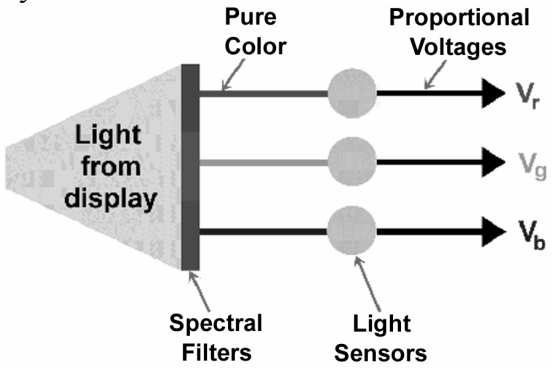

The measurement information from each of the three light sensors allows us to compute a different measurement result for the different mixtures of light energy within the visible spectrum, in a way that duplicates the response of the human eye/brain combination. To accurately predict the response of the human eye to a combination of light energy at different frequencies, a tristimulus color measurement device must "see" light exactly the same way the human eye sees light.

#### **Display Technology Changes**

15

## Tips for using the ColorPro

#### **Ambient Light**

The ColorPro is extremely sensitive to ambient light. When you calibrate a front projection or rear projection type display, be sure to remove any room light. Ambient light will be measured along with light produced by the display, and will cause inaccurate readings.

If room light cannot be removed when calibrating a rear projection display, some type of shroud may need to be used to block light from the face of the display. If room light reaches the front glass, it will enter the cabinet, be internally reflected, and come back out of the display, affecting the ColorPro readings.

#### Sensor Attachment

Make certain the ColorPro sensor adheres to the face of the display and stays attached during color measurements. The color coordinates will change dramatically if the sensor changes position.

#### Sensor Cleaning

To be sure that the ColorPro sensor remains attached to the face of the display, be sure that both the face of the display and the suction cup surfaces are free from dirt and grime. Use a paper towel, moistened with liquid glass cleaner, to clean the rubber suction cup surfaces and the face of the display. Alternately, use pre-packaged alcoholmoistened prep pads.

Note: Do not use cleaning solutions other than liquid glass cleaner or isopropyl alcohol. Also, do not apply the cleaner directly to the sensor, only to the paper towel.

#### **Measuring a Front Projector**

When measuring a front projector, place the ColorPro III sensor at the middle of the screen, with the diffuser and suction cups pointed at the projector, away from the

screen. The ColorPro holder accessory can be mounted to the top of a video tripod to hold the sensor in this position.

Most newer screens are close to neutral and do not significantly affect the color of the reflected light. If desired, this can be checked, however. Hold the sensor about an inch or two from the screen, pointed at the screen, but at about a 45 degree angle to the screen so that the sensor is able to see light reflected from the screen, and not its own shadow. When you are at the right distance and angle, the readings should not change significantly as the sensor is rotated a quarter turn.

If the screen introduces a chromaticity offset to the x, y readings, you can enter the screen offsets into the CP5000 program and make the calibration more conveniently with the sensor pointed at the projector. For example, if the screen measures 0.003 higher in x and 0.005 lower in y than the projector directly, enter those offsets in the Setup Utility window, as shown below. Then, check the Apply box to apply the offset to your measurements.

| 🔍 Setup Utility                                           | ×                                                                                                    |
|-----------------------------------------------------------|----------------------------------------------------------------------------------------------------|
| Communication Port                                        | White Reference           ×         y           0.313         0.329           © D65         © Custom           © D65         > |
| Offset Factors<br>✓ Apply<br>Y 1.0<br>× +0.003<br>y 0.005 | Refresh Rate<br>C Initial Sample (CRT)<br>C Constant 60 Hz<br>C Constant 50 Hz                                                 |
|                                                           | <u>Cancel</u>                                                                                                    |

## CP5000 ColorPro System

#### **Supplied Items**

ColorPro III color analyzer sensor. ColorPro IV color analyzer sensor. Software Installation CD-ROM.

CH51a – Color Pro holder that connects to a standard video tripod for use with rear or front projection displays

EC58 – 25 ft serial extension cable for the ColorPro that aids in aligning large displays and video walls.

or

39G1016 – 10 ft USB extension cable for the ColorPro that aids in aligning large displays and video walls.

Brushed aluminum, custom-fitted carry case.

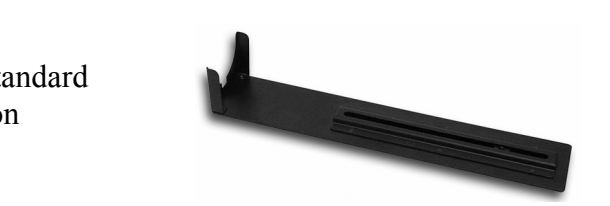

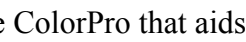

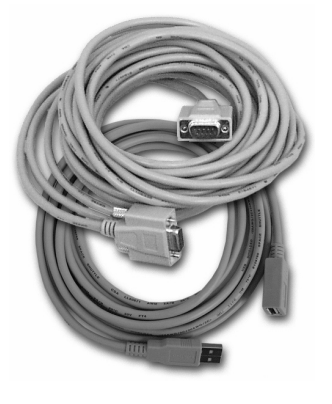

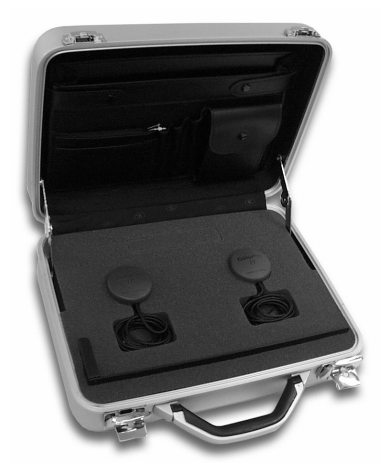

## **Operate the ColorPro**

#### Installing the CP5000 ColorPro Software

The installation program will guide you through the process of installing the CP5000 software in Windows.

- 1. Insert the CP5000 installation CD into the CD-ROM drive. The setup window should appear automatically to guide you through installation. If the setup window does not appear automatically, continue with step 2. Otherwise, skip to step 4, or follow the on-screen instructions.
- 2. In Windows 95 or higher, click Start, Run. and Browse.
- 3. Execute the file **setup.exe** located on the CD-ROM.
- 4. Choose the destination drive and directory or click OK to use the CP5000s default drive and directory.

#### Installing the USB hardware driver

The first time you connect a USB ColorPro sensor to your PC USB port, Microsoft Windows<sup>®</sup> will recognize it as new hardware and will initiate a search for the device driver software (or, you can initiate the search by selecting "Add New Hardware" in Control Panel).

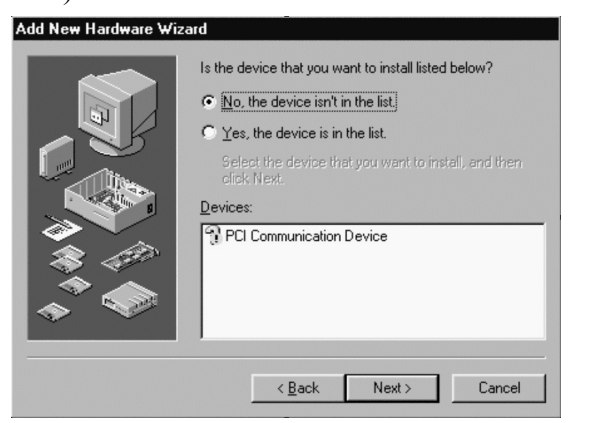

- 5. Follow the instructions on your screen. Click **Next** to continue through the setup process.
- 6. When the software has completed loading, click Finish and remove the CD from vour drive.

#### Installing the CP5000 ColorPro Hardware

The ColorPro III and ColorPro IV measurement sensors are available with either standard serial (DB9) or USB connectors. A standard serial sensor connects directly to a serial port on your PC. You can specify COM 1, 2, 3, or 4 in the CP5000 software Setup Utility. A USB sensor connects to a USB port on your PC. The CP5000 software automatically detects a ColorPro sensor connection to any USB port on the PC. Only one USB sensor can be connected to the PC at one time.

When you are asked whether the device that you want to install is listed, reply No.

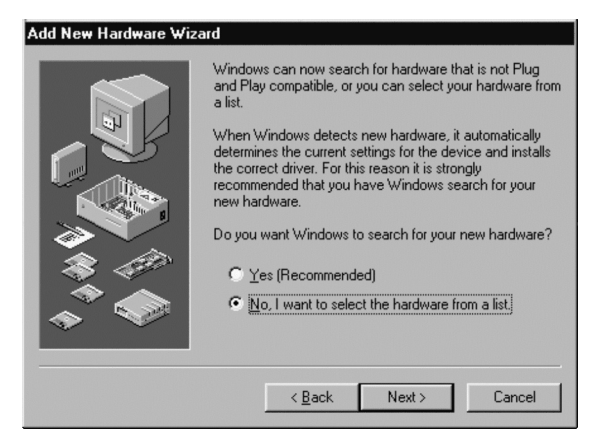

When asked whether you want Windows to search for your new hardware, specify that you want to select the hardware from a list.

#### To user-calibrate a ColorPro to a reference instrument:

- 1. Run the CP5000 ColorPro program on a window. warmed-up (30 minutes) CRT monitor. In 7. Press the "Measure All" button in the the main menu, select "Utilities," then Measured Data section. The program "Calibration." The program window automatically displays each of the color targets and measures with the ColorPro. shown below will be displayed.
- 2. Display a white target by selecting the 8. Press the "Calibrate" button. The program "White" Target Color radio button. automatically displays each of the color Measure the white target window with the targets, calculates new calibration data, reference instrument and record the Yxy and writes the data to the ColorPro probe. data in the edit boxes in the Reference 9. The ColorPro is ready to use with its new Data field for White. IMPORTANT: Y calibration and can be tested by pressing the "Measure All" button in the Measured units must be in ft-Lamberts; x and y values must contain decimal points. Data section again.
- 3. Repeat for Red, Green and Blue, filling in 10. Press the "Close Device" button and attach the next ColorPro probe to be the entire Reference Data table. *Note:* If a ColorPro III or ColorPro IV is calibrated to the reference instrument, or used as the reference instrument, press press "Close" to exit the Calibration "Measure All" in the Reference Data utility. section to automatically make all the Additional calibrations may be created for a reference measurements. Then press ColorPro by using the following two "Close Device." functions. These allow calibration data to be

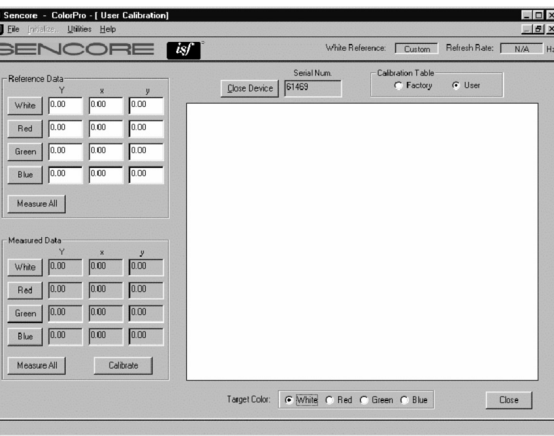

The Calibration utility allows you to calibrate a CP5000 sensor to a reference device.

- 4. Attach the ColorPro sensor to be calibrated to your computer com or USB port (if required, change the port under "Utilities/Setup" and press "Open Device."
- 5. Save the current ColorPro calibration, if 2. Enter the file name of the calibration data desired, for the sensor to be calibrated file. (see "Save Calibration Data," below). This 3. Press the "Open" button and the will allow you to later restore the original ColorPro's User calibration data is calibration data to this probe. updated.

6. Attach the ColorPro probe to the computer monitor CRT over the target

saved to a file and restored to a ColorPro from a file.

#### Save Calibration Data

- 1. Select "File" then "Save Cal to File" from the main menu bar.
- 2. Enter a file name and extension describing the ColorPro and calibration type (including the pod serial number as part of the file name is helpful).
- 3. Press the "Save" button and the file is created in the chosen directory. Note: This function always saves calibration data directly from the currently connected sensor, regardless of what measurement data is displayed on the Calibration window.

#### **Restore Calibration Data**

1. Select "File" then "Restore Cal to Sensor" from the main menu bar.

13

#### **Display Calibration Report**

Clicking the Report button on the Main Measurement Window opens the Display Calibration Report window.

- Customer Information this section allows you to record customer contact information and a customer identification number (e.g. invoice number).
- Display information this section allows you to record information about the display, including the calibration due date.
- Standard Color Temperature Tracking this section allows you to capture precalibration and post-calibration data to be printed in a graphical format.

Information entered in the Report form is automatically saved in the program installation directory as an Access database file called:

ColorProCustomerDatabase.mdb.

Report information saved in the CP288 ColorPro program can be imported into the CP5000 report database by running the database convert utility DataConvert.exe, on the program installation CD.

| Customer Information                                                                               | Display Information                                                               | Notes                 |
|----------------------------------------------------------------------------------------------------|-----------------------------------------------------------------------------------|-----------------------|
| Name: Customer Name                                                                                | Date: 10/11/02 = Due: 10/11/03 =                                                  | Display notes         |
| Address: 111 Some Street                                                                           | Make: Make                                                                        |                       |
| City, State, Zix Town, State, 11111                                                                | Model & Size: Model                                                               |                       |
| Phone Number 111.111.111                                                                           | Serial #: Serial                                                                  |                       |
| Contract Descent                                                                                   |                                                                                   |                       |
| Customer ID: UD                                                                                    |                                                                                   | DealerInfo            |
| for and a second                                                                                   |                                                                                   |                       |
| I Select Customer                                                                                  | I Select Display                                                                  | Show ISF Extd. Report |
| Add Customer                                                                                       | Add Display Delete Display                                                        |                       |
| Standard Color Temperature Tracking                                                                |                                                                                   |                       |
|                                                                                                    | Post-Galibration                                                                  | Print Standard Barry  |
| Fre-Calibration                                                                                    |                                                                                   | This oranged repa     |
| Pre-Calibration                                                                                    | x v %                                                                             |                       |
| Fre-Callbration x y <sup>4</sup> K<br>High Luminance 0 0 0 0 Canture                               | x y %                                                                             |                       |
| Fre-Calibration       x     y       High Luminance     0       0     0       0     0       0     0 | x y <sup>o</sup> K<br>High Luminance 0 0 0 Capture<br>Low Luminance 0 0 0 Capture |                       |

The Standard Report feature allows you to store and print a calibration report for a customer.

Show ISF Extd Report – allows you to switch to an expanded report for to capture pre-

| calibration and post-calibration data in 10 IR | Έ |
|------------------------------------------------|---|
| steps, from 10 IRE to 100 IRE.                 |   |

| ustome                        | er Information                                                                                                    | n                                                        |                                       |                                                                                                    |                                | Display I                                                                                    | nformation                                                                                                    | - 64 -                                                        |                                            |                                            | Notes                                                                                           |                                                                                                    |
|-------------------------------|----------------------------------------------------------------------------------------------------|----------------------------------------------------------|---------------------------------------|----------------------------------------------------------------------------------------------------|--------------------------------|----------------------------------------------------------------------------------------------|----------------------------------------------------------------------------------------------------|---------------------------------------------------------------|--------------------------------------------|--------------------------------------------|-------------------------------------------------------------------------------------------------|----------------------------------------------------------------------------------------------------|
| Name:                         | Customer                                                                                                    | Name                                                     |                                       |                                                                                                    |                                | Date: 10                                                                                     | 0/11/02 📑                                                                                                    | Due: 1                                                        | 0/11/03                                    | -                                          | Display                                                                                         | notes 📃                                                                                                    |
| Address                       | 111 Some                                                                                                    | Street                                                   |                                       |                                                                                                    |                                | Make:                                                                                        | Make                                                                                                    |                                                               |                                            |                                            |                                                                                                 |                                                                                                    |
| City, Sta                     | ate, Zip: To                                                                                                    | wn, State                                                | , 11111                               |                                                                                                    |                                | Model & Si                                                                                   | ze: Model                                                                                                    |                                                               |                                            |                                            |                                                                                                 |                                                                                                    |
| hone N                        | Number: 111                                                                                                    | -111-1111                                                |                                       |                                                                                                    |                                | Serial #:                                                                                    | S erial                                                                                                    |                                                               |                                            |                                            |                                                                                                 |                                                                                                    |
| Contact                       | Person: Per                                                                                                    | ion                                                      |                                       |                                                                                                    |                                |                                                                                              |                                                                                                    |                                                               |                                            |                                            |                                                                                                 | <u>×</u>                                                                                                    |
| lustome                       | erID: ID                                                                                                    |                                                          |                                       |                                                                                                    |                                |                                                                                              |                                                                                                    |                                                               |                                            |                                            |                                                                                                 | Dealer Info                                                                                                    |
| Г                             | K K Select                                                                                                    | Customer                                                 | Þ                                     | M                                                                                                    |                                | I                                                                                            | Select D                                                                                                    | ienlau                                                        | Þ                                          | Ы                                          | St                                                                                              | ow Standard Report                                                                                                    |
|                               |                                                                                                    | 1                                                        |                                       | 100                                                                                                    |                                |                                                                                              |                                                                                                    | 1                                                             |                                            | -                                          |                                                                                                 | on ordinate report                                                                                                    |
| 1                             | Add Custome                                                                                                    | <u>D</u> eb                                              | ete Cust                              | omer                                                                                                    |                                | _                                                                                            | Add Display                                                                                                    | Dele                                                          | ete Display                                | 2                                          |                                                                                                 |                                                                                                    |
| E E .                         | tended Col                                                                                                    | lor Tem                                                  | nerati                                | ire Tracki                                                                                                 | na –                           |                                                                                              |                                                                                                    |                                                               |                                            |                                            |                                                                                                 |                                                                                                    |
| FEX                           | a l'i l'                                                                                                    |                                                          | porda                                 | no maona                                                                                                   |                                | 100                                                                                          |                                                                                                    |                                                               |                                            |                                            |                                                                                                 |                                                                                                    |
| PEX<br>78-C                   | Calibration                                                                                                    |                                                          | porta                                 | no maon                                                                                                    | PO.                            | st-Calibra                                                                                   | ation                                                                                                    |                                                               |                                            |                                            |                                                                                                 |                                                                                                    |
| 7 <i>8-C</i>                  | Calibration<br>×                                                                                                    | y                                                        | °K                                    |                                                                                                    | Plot                           | st-Calibra                                                                                   | ation<br>× y                                                                                                    | Y                                                             | ٩ĸ                                         | ΔE                                         |                                                                                                 | Print ISF Report                                                                                                    |
| 101                           | Calibration<br>x<br>100 IRE                                                                                                    | y<br>0                                                   | °K<br>D                               | Capture                                                                                                    | Plot                           | ST-Calibra                                                                                   | ation<br>x y                                                                                                    | Y                                                             | °К                                         | ΔE<br>0                                    | Capture                                                                                         | Print ISF Report                                                                                                    |
| F 1Ext<br>778-C<br>101<br>- 1 | Calibration<br>x<br>100 IRE 0<br>90 IRE 0                                                                                                    | y<br>0                                                   | °К<br>0                               | Capture                                                                                                    | Plat<br>Flat                   | 5 <i>1-Calibra</i><br>100 IRE<br>90 IRE                                                      | ation                                                                                                    | Y<br>0                                                        | <b>%</b><br>0                              | ΔE<br>0                                    | Capture<br>Capture                                                                              | Print ISF Report                                                                                                    |
| 1718-C<br>101<br>- 1          | Calibration<br>x<br>100 IRE 0<br>50 IRE 0<br>80 IRE 0                                                                                                    | y<br>0<br>0                                              | ек<br>0<br>0                          | Capture<br>Capture<br>Capture                                                                              | - <i>Ρα</i><br>Ρία<br>Γ        | 5 <i>1-Calibra</i><br>100 IRE<br>90 IRE<br>80 IRE                                            | ationy                                                                                                    | Y<br>0<br>0                                                   | °К<br>0<br>0                               | ΔE                                         | Capture<br>Capture<br>Capture                                                                   | Print ISF Report                                                                                                    |
| 101<br>                       | Calibration<br>x<br>100 IRE 0<br>90 IRE 0<br>80 IRE 0<br>70 IRE 0                                                                                                    | 9<br>0<br>0<br>0                                         | <b>°</b> К<br>0<br>0                  | Capture<br>Capture<br>Capture<br>Capture                                                                   | - <i>P</i> α<br>Ρω<br>Γ<br>Γ   | 51-Calibra<br>100 IRE<br>90 IRE<br>80 IRE<br>70 IRE                                          | x y<br>x 0<br>0<br>0<br>0<br>0<br>0<br>0<br>0<br>0<br>0                                                                                                    | Y<br>0<br>0<br>0                                              | *K                                         | ΔE<br>0<br>0<br>0                          | Capture<br>Capture<br>Capture<br>Capture                                                        | Print ISF Report                                                                                                    |
| FEX<br>978-C<br>Not<br>E      | Calibration<br>x<br>100 IRE 0<br>50 IRE 0<br>80 IRE 0<br>70 IRE 0<br>60 IRE 0                                                                                                    | y<br>0<br>0<br>0<br>0                                    | ™K<br>0<br>0<br>0                     | Capture<br>Capture<br>Capture<br>Capture<br>Capture                                                        | Pla<br>Pla<br>E<br>E<br>E<br>E | 51-Galibri<br>100 IRE<br>90 IRE<br>80 IRE<br>70 IRE<br>60 IRE                                | ation v v<br>v v<br>o 0<br>0<br>0<br>0<br>0<br>0<br>0<br>0<br>0<br>0<br>0<br>0                                                                                                    | Y<br>0<br>0<br>0<br>0                                         | <b>°K</b> 0 0 0 0 0 0 0                    | ΔE 0 0 0 0 0 0 0 0 0 0 0 0 0 0 0 0 0 0 0   | Capture<br>Capture<br>Capture<br>Capture<br>Capture                                             | Print ISF Report                                                                                                    |
|                               | X           100 IRE         0           S0 IRE         0           80 IRE         0           70 IRE         0           60 IRE         0           50 IRE         0           50 IRE         0           50 IRE         0                                      | V<br>0<br>0<br>0<br>0                                    | ** 0<br>0<br>0<br>0<br>0              | Capture<br>Capture<br>Capture<br>Capture<br>Capture<br>Capture                                             |                                | 51-Calibra<br>100 IRE<br>90 IRE<br>80 IRE<br>70 IRE<br>60 IRE<br>50 IRE                      | ation v v v v v v v v v v v v v v v v v v v                                                                                                    | Y<br>0<br>0<br>0<br>0                                         | *K                                         | ΔE<br>0<br>0<br>0<br>0                     | Capture<br>Capture<br>Capture<br>Capture<br>Capture<br>Capture                                  | Print ISF Report<br>Color-tracking Page<br>Gamma Page<br>Clear Data                                                            |
|                               | X           100 IRE         0           S0 IRE         0           80 IRE         0           70 IRE         0           60 IRE         0           50 IRE         0           40 IRE         0                                                                 | y<br>0<br>0<br>0<br>0<br>0<br>0<br>0                     | **<br>0<br>0<br>0<br>0<br>0           | Capture<br>Capture<br>Capture<br>Capture<br>Capture<br>Capture<br>Capture                                  |                                | 57-Callbr.<br>100 IRE<br>90 IRE<br>80 IRE<br>70 IRE<br>60 IRE<br>50 IRE<br>40 IRE            | ation v v v v v v v v v v v v v v v v v v v                                                                                                    | Y 0 0 0 0 0 0 0 0 0 0 0 0 0 0 0 0 0 0 0                       | «K                                         | ΔE<br>0<br>0<br>0<br>0<br>0                | Capture<br>Capture<br>Capture<br>Capture<br>Capture<br>Capture<br>Capture                       | Print ISF Report<br>Color-tracking Pag<br>Gamma Page<br>Dear Data<br>Luminance<br>C col/m <sup>2</sup> 2 (nis)                 |
|                               | X         X           100 IRE         0           90 IRE         0           80 IRE         0           70 IRE         0           60 IRE         0           50 IRE         0           40 IRE         0           30 IRE         0                            | y<br>0<br>0<br>0<br>0<br>0<br>0<br>0<br>0<br>0           | *K<br>0<br>0<br>0<br>0<br>0<br>0      | Capture<br>Capture<br>Capture<br>Capture<br>Capture<br>Capture<br>Capture<br>Capture                       |                                | st-Calibra<br>100 IRE<br>90 IRE<br>80 IRE<br>70 IRE<br>50 IRE<br>50 IRE<br>30 IRE<br>30 IRE  | x         y           0         0           0         0           0         0           0         0           0         0           0         0           0         0           0         0           0         0           0         0           0         0           0         0           0         0           0         0                                                           | Y 0 0 0 0 0 0 0 0 0 0 0 0 0 0 0 0 0 0 0                       | *K<br>0<br>0<br>0<br>0<br>0<br>0<br>0      | ΔE<br>0<br>0<br>0<br>0<br>0<br>0<br>0      | Capture<br>Capture<br>Capture<br>Capture<br>Capture<br>Capture<br>Capture<br>Capture            | Print ISF Report<br>Color-tracking Page<br>Gamma Page<br>Clear Data<br>Luminance<br>C cd/m <sup>2</sup> (rits)<br>C R-lamberts |
|                               | X         X           100 IRE         0           90 IRE         0           80 IRE         0           70 IRE         0           60 IRE         0           50 IRE         0           40 IRE         0           30 IRE         0           20 IRE         0 | y<br>0<br>0<br>0<br>0<br>0<br>0<br>0<br>0<br>0<br>0<br>0 | *K<br>0<br>0<br>0<br>0<br>0<br>0<br>0 | Capture<br>Capture<br>Capture<br>Capture<br>Capture<br>Capture<br>Capture<br>Capture<br>Capture<br>Capture |                                | 51-Catilor.<br>100 IRE<br>90 IRE<br>80 IRE<br>70 IRE<br>50 IRE<br>40 IRE<br>20 IRE<br>20 IRE | ation         v         v           0         0         0           0         0         0           0         0         0           0         0         0           0         0         0           0         0         0           0         0         0           0         0         0           0         0         0           0         0         0           0         0         0 | V<br>0<br>0<br>0<br>0<br>0<br>0<br>0<br>0<br>0<br>0<br>0<br>0 | *K<br>0<br>0<br>0<br>0<br>0<br>0<br>0<br>0 | ▲E<br>0<br>0<br>0<br>0<br>0<br>0<br>0<br>0 | Capture<br>Capture<br>Capture<br>Capture<br>Capture<br>Capture<br>Capture<br>Capture<br>Capture | Print ISF Report<br>Color-tracking Page<br>Gamma Page<br>Deal Data<br>Luminance<br>C cd/m <sup>2</sup> (rite)<br>C it Rambert  |

The ISF Extended Report feature allows you to store and print an extended three page calibration report for a customer.

#### **Calibration Utility**

The ColorPro color analyzers are capable of being end-user calibrated to match another reference instrument, using the Calibration utility included in the CP5000 ColorPro program. The original factory calibration is not over-written, and can be restored.

#### **Calibration Data Stored in a ColorPro**

There are two sets of calibration data (tables) stored in a ColorPro, named "Factory" and "User." Factory calibration data is the original calibration data programmed at the factory and cannot be field modified. User calibration data can be modified by an end-user. Both calibration tables are stored in the ColorPro's non-volatile memory. The ColorPro sensor defaults to using the Factory calibration data, unless User data is present.

Under "Hardware Types" select "Other directory in which you installed the CP5000 Device." software (default C:\Program Files\Sencore\ Add New Hardware Wizard ColorPro5000\USB Drivers).

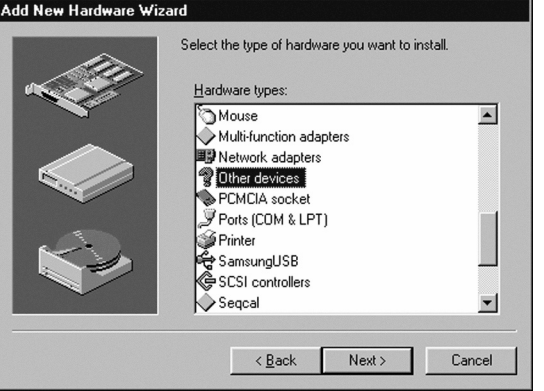

When asked to select the manufacturer and Accept the calibration device listed, to finish model of your hardware, specify that you installation of the device driver. "Have Disk.

| Add Nev                                   | + Hardware Wizard                                                                                                    |
|-------------------------------------------|----------------------------------------------------------------------------------------------------|
| $\bigtriangleup$                          | Select the manufacturer and model of your hardware.                                                                                                    |
| $\sim$                                    | If your hardware is not listed, or if you have an installation disk, click Have<br>Disk.If your hardware is still not listed, click Back, and then select a different<br>hardware type. |
| Manufa                                    | cturers: Mo <u>d</u> els:                                                                                                    |
| (detect<br>(Generi<br>(Generi<br>(Infrare | dicEptX TapeDetection<br>ed net drivers)<br>ic USB Hub)<br>d COM port or dong<br>v ceript infrared device                                                                               |
|                                           | Have Disk                                                                                                    |
|                                           | CRack Nexts Cancel                                                                                                    |
|                                           |                                                                                                    |

In the File Open dialog that opens, browse to the root directory of the CP5000 installation CD, and select the SenColPro.inf device driver file.

| Open                                                    |                                                        | ? ×               |
|---------------------------------------------------------|--------------------------------------------------------|-------------------|
| File name:<br>ChromaB.inf<br>autorum.inf<br>ChromaB.inf | Eolders:<br>e:\<br>Common<br>program files<br>System32 | Cancel<br>Ngtwork |
|                                                         | Drives:                                                | •                 |

If the installation CD is not immediately available, the driver file is also located in the

| Add New    | Hardware Wizard                                                                                                    |
|------------|----------------------------------------------------------------------------------------------------|
| $\diamond$ | Select the manufacturer and model of your hardware device. If you have a<br>disk that contains the updated driver, click Have Disk. To install the updated<br>driver, click Finish. |
| Models:    |                                                                                                    |
| Sencore    | ColorPro [10-28-2002]                                                                                                    |
|            | Have Disk                                                                                                    |
|            | < <u>B</u> ack Next > Cancel                                                                                                    |

#### **Running the CP5000 Software**

When you have completed the installation, double-click the ColorPro 5000 shortcut icon on your PC desktop. When the attached ColorPro sensor initializes, the Dark Calibration dialog will appear. Place the sensor in the dark (face down on a flat surface, or against your clothing, for example). Then, click the OK button in the dialog box.

#### **ColorPro Dark Calibration dialog**

A ding sound will alert you when the dark calibration is complete, at which point you are free to move the sensor, and the initialization process will complete.

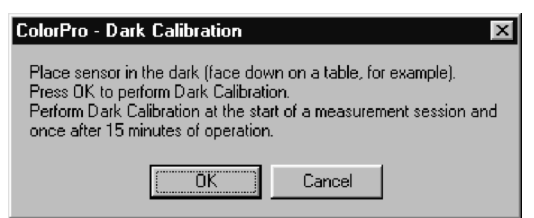

The first time the CP5000 software is run, the Setup Utility window will be displayed when the sensor initialization is complete.

## **ColorPro Setup Utility window**

The Setup Utility allows you to define the default settings for the CP5000. These selections are the default settings for which the CP5000 will be configured whenever the program is run. You may change these selections at any time by selecting "Setup" from the "Utilities" item on the main menu bar.

- **Communication Port** this section allows you to select USB Port, or Com Port 1, 2, 3, or 4 as the port to which the ColorPro sensor will be connected. A Com port selection will not be enabled if the port is not installed.
- White Reference this section allows you to select the chromaticity coordinates to which you wish to calibrate your display. You can select the video industry standard D65, enter your own custom xy chromaticity coordinates, or select one of 27 CIE standard illuminants or black body color temperature coordinates.
- Offset Factors this section allows you to apply fixed offsets to the luminance and chrominance measurements you perform. The Y Offset Factor is a multiplication offset (an entry of 2.0 would cause the displayed luminance values to be twice their normal values). The x and y Offset Factors are additive offsets (an entry of +0.002 for x would cause the displayed x chromaticity

| 🤋 Setup Utility                                                                        | ×                                                                              |
|----------------------------------------------------------------------------------------|--------------------------------------------------------------------------------|
| Communication Port<br>USB Port<br>Com Port 1<br>Com Port 2<br>Com Port 3<br>Com Port 4 | White Reference<br>x y<br>0.313 0.329<br>© D65<br>© Custom<br>© 7500K          |
| Offset Factors<br>☐ Apply<br>Y 1.0<br>× +0.000<br>y +0.000                             | Refresh Rate<br>C Initial Sample (CRT)<br>C Constant 60 Hz<br>C Constant 50 Hz |
| Save Graph Window Positio                                                              | Cancel                                                                         |

value to be 0.002 higher than its normal value). The entered offset values affect the displayed measurements only when the "Apply" box is checked.

- **Refresh Rate** this selection gives you the option of selecting either Initial Sample, Constant 60Hz, or Constant 50Hz as the method the ColorPro uses for locking to the display refresh rate.
  - Initial Sample causes the CP5000 to make an initial sample of the light refresh rate when the measurement is started, and then will make measurements at that refresh rate. Make sure that you are sampling a bright white raster (50 IRE or higher) on the display when you first start the measurement. This option should be selected when you measure a CRT direct-view, CRT rear- projection, or CRT front-projection display. Note: If you change the display's format refresh rate, the ColorPro should be stopped and restarted so the new refresh rate can be sync locked too. Failure to do this may result in inaccurate luminance readings because the sensor may be taking readings during the blanking time.
  - Constant 60Hz causes the CP5000 to make measurements at a 60Hz fixed rate. This option should be selected when you measure any non-CRT type display, whether a direct-view or projection type display. This includes plasma, LCD, DLP, D-ILA, etc. type displays. This option can also be used for any CRT display operating at a 60Hz refresh rate format (e.g. NTSC or 60 Hz computer monitor formats).
  - **Constant 50Hz** causes the CP5000 to make measurements at a 50Hz fixed rate. This setting can be used for PAL displays.

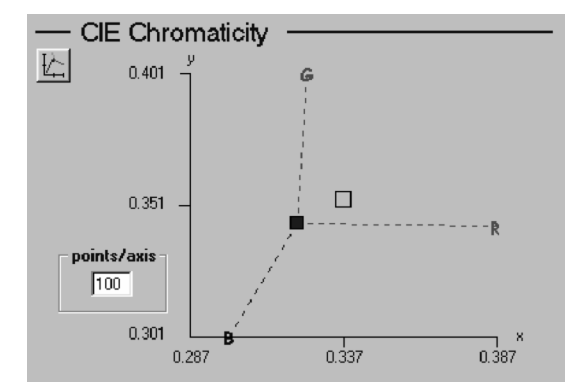

The CIE Chromaticity graph makes color alignments easier to perform by graphically plotting the x, y readings.

The color of the measurement cursor reflects the state of the measurement, as follows:

- **Red** indicates the measured value is outside the graph range.
- **Blue** indicates the measured value is inside the graph range.
- **Green** indicates the measured value is exactly the same as the reference.

The **points/axis** feature lets you set the graph resolution, in the range of 4-400 **points/axis**. To change the setting, click in the box, and type the new value.

To view a larger, separate CIE Chromaticity display window, click the CIE Chromaticity icon, just below the CIE Chromaticity section title. This window allows you to better view the results of display adjustments from a distance.

The measurement cursor is connected to R, G, and B phosphor indicators with dotted The Phosphor Axis Select dialog sets the "steering" lines. This feature shows the positions of the CIE Chromaticity display direction the measurement cursor will travel if RGB indicators to more accurately match the individual colors are adjusted on the display phosphors of the display under test, to being measured. Example: If blue is minimize red, green, and blue control increased, the measurement cursor will travel interaction. This setting does not affect the towards the blue phosphor indicator, along the accuracy of the measurement, but may path of the blue dotted line. If blue is simplify the alignment.

decreased, the cursor will travel away from the blue phosphor indicator.

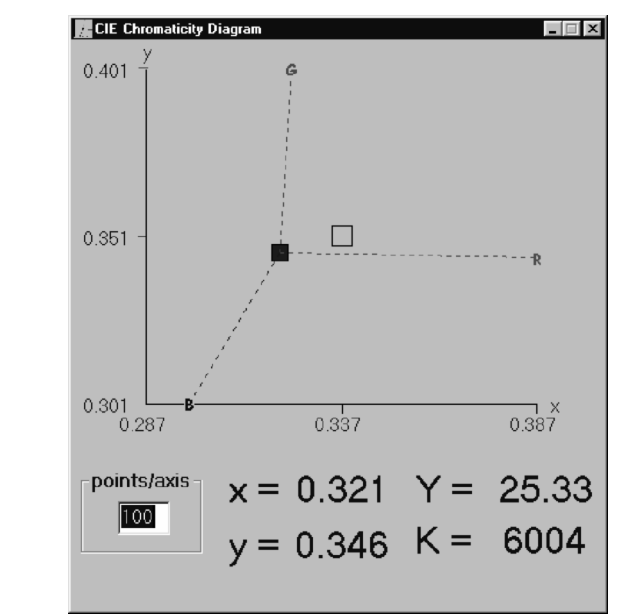

s Clicking on one of the CIE Chromaticity display phosphor indicators opens the Phosphor Axis Select dialog.

| Phosphor Coordina | ates         |              |        |      |
|-------------------|--------------|--------------|--------|------|
| C SMPTE C Sta     | indard 🔿 EBU | Standard     | Custom |      |
| O NTSC Standa     | ard C CIE    | Standard     |        |      |
|                   | Chromatic    | city Coordin | nates  |      |
| Red               | Green        |              | Blue   |      |
| х у               | ×            | У            | x      | У    |
| .635 .34          | 0.305        | .595         | .155   | .070 |
| Measure           |              | leasure      | Meas   | ure  |

The Phosphor Axis Select dialog for setting the CIE Chromaticity display RGB indicator positions. At the right end of the tool bar, above the Start button, is the Refresh Rate indicator. This shows the refresh rate which has been automatically detected (Initial Sample), or which has been manually selected (Constant

60 or Constant 50). When the ColorPro IV is being run, the display will show "N/A", as the ColorPro IV uses measurement technology which doesn't need to be synchronized to a display's refresh rate.

#### Delta RGB Graph

The Delta RGB graph, in the lower left corner of the ColorPro measurement window, displays red, green, and blue color values in a bar graph format to assist in calibrating a display to a particular white reference. The triangle and 0 at the center of each bar graph is the adjustment target. Adjusting the bar graphs all to the center target balances the light output color of the display under test to the selected White Reference.

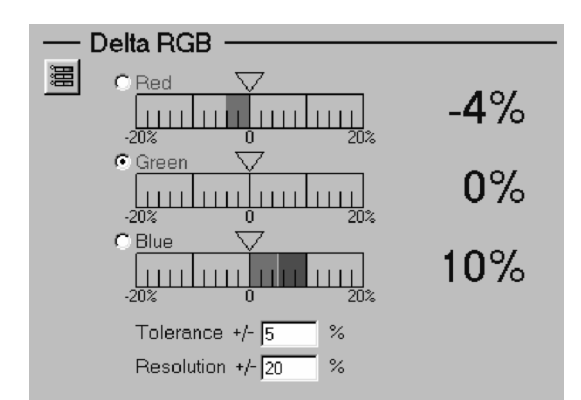

The Delta RGB graph makes color alignments easier to perform by graphically plotting individual red, green and blue levels, with one color selected as an adjustment reference. In the example shown, Green is the chosen adjustment reference, Red is 4% below balance, and Blue is 10% above balance.

When using the Delta RGB graph to make a calibration adjustment, one of the three colors is selected as the adjustment reference and the remaining two colors are adjusted to balance with the level of that reference color. Click the white circle that corresponds with the desired adjustment reference color.

#### **CIE Chromaticity Graph**

The CIE Chromaticity display, in the lower right corner of the ColorPro measurement window, displays the measured x, y chromaticity coordinates in the 1931 CIE chromaticity diagram, to assist in calibrating a display to a particular white reference. The colored measurement cursor on the graph represents the actual measured coordinates. The small open box in the center of the graph is the selected White Reference coordinate target.

#### To view a larger, separate Delta RGB graph window, click the Delta RGB icon, just below the Delta RGB section title. This window allows you to better view the results of display adjustments from a distance.

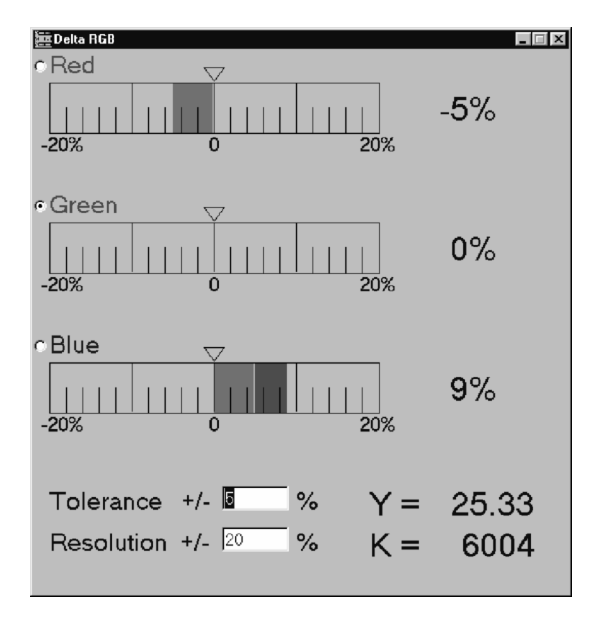

#### Main Measurement Window

#### **CP5000 Measurement Window**

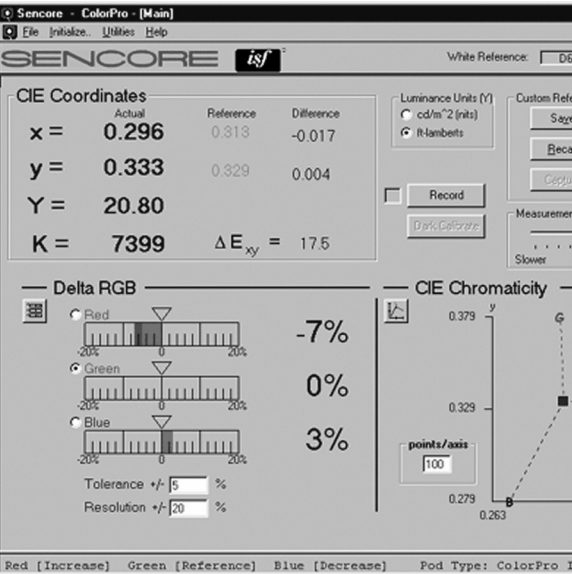

Click on:

- File to expose a pull down window for exiting the CP5000.
- port.
- •
- Help to bring up the Help menu.

#### **Selecting Measurement Sensors**

restricted light acceptance angle of the ColorPro IV sensor, due to the light tubes leading back to the color sensors, allows the sensor to properly integrate the light emitted from a LCD flat panel. Since an LCD flat panel produces light with a restricted emission angle (similar to an automotive headlight), a sensor with a wide angle integrating diffuser cannot accurately integrate the panel's luminance output. Plus, the chromaticity readings will be inaccurate with a wide angle sensor. The ColorPro IV sensor reads luminance and chromaticity accurately for all LCD flat panel displays.

**ColorPro III** The ColorPro III sensor, the thinner sensor with a milk-white diffuser glass, should be used to measure all front-projectors (e.g. CRT, LCD, DLP, D-ILA), rear-project (e.g. CRT, LCD, DLP), and direct-view displays (e.g. CRT, Plasma) - but not LCD flat panel displays. **ColorPro IV** The ColorPro IV sensor, the thicker sensor with four light tubes, should be used to measure all LCD flat panel displays. The

| ×                       |
|-------------------------|
| 55 Refresh Rate: N/A Hz |
| erence<br>e             |
| Faster                  |
| R                       |
| 0.313 0.363             |
| IV                      |
|                         |

The Measurement Window is displayed when you boot up the CP5000. From here you can quickly access any of the CP5000 features.

Across the top of the window is the Menu Bar. Accessing the features on the Menu Bar can be done either by clicking on the selection with your mouse or by pressing ALT and the corresponding underlined letter simultaneously.

• Initialize to initialize the ColorPro sensor attached the communications port selected in the Setup Ulility, then brings up the ColorPro Control Panel shown above. This window will come up only if the Color Pro sensor is connected to the selected communications

**Utilities** to allow you to choose the Setup Utility or the Calibration Utility.

#### **Making Color Measurements**

To begin making color measurements, press the **Start** button at the upper right of the main window. The Start button is re-labeled as Stop, and all measurement fields become active with updating measurements.

When the color sensor is taking measurements, the box just to the left of the Start button alternates between green and gray. The box remains solid gray when the sensor is not taking measurements.

To stop making color measurements, press the **Stop** button. The button is re-labeled as Start, and all measurement fields become frozen with the last active measurement.

#### **Measurement Window Features**

| -CIE Coor<br>x = | rdinates<br><sup>Actual</sup><br>0.322 | Reference<br>0.337 | Difference<br>-0.015 |
|------------------|----------------------------------------|--------------------|----------------------|
| <b>y</b> =       | 0.344                                  | 0.351              | -0.007               |
| <b>Y</b> =       | 24.85                                  |                    |                      |
| K =              | 5964                                   | ΔE <sub>xy</sub> = | = 16.6               |

#### CP5000 Measurement Window CIE Coordinates section

- In the **CIE Coordinates** section, the large blue numbers on the left display the current readings (labeled **Actual**).
  - The x and y values are the 1931 CIE chromaticity coordinates of the measured light.
  - The **Y** value is the luminance value of the measured light.
  - The **K** value is the Correlated Color Temperature of the measured light.
  - The Reference values are the chromaticity coordinates selected in the White Reference section of the Setup Utility.
  - The **Difference** values are the numeric difference between the reference and actual readings.

- The  $\Delta E_{xy}$  value is the delta color error of the measured x, y coordinates, compared to the reference coordinates. This number is derived by the hypotenuse value of the x, y difference, multiplied by 1000. Example – If the x difference is 0.003, and the y difference is 0.004, the x, y hypotenuse would be 0.005. Multiplied by 1000, this gives a  $\Delta E_{xy}$ value of 5.

| White Refer                                             | ence: Custom Refresh Rate: N/A Hz |
|---------------------------------------------------------|-----------------------------------|
| Luminance Units (Y)<br>C cd/m^2 (nits)<br>C ft-lamberts | Custom Reference                  |
| Record Dark Calibrate                                   | Capture Beport                    |

CP5000 Measurement Window Controls section

- Luminance Units selectable between foot-lamberts and cd/m<sup>2</sup> (nits) by clicking the white button. A black dot identifies the currently selected luminance unit.
- Custom Reference allows you to Capture, Save, or Recall custom white reference data. The desired White Reference is selected in the Setup Utility window and the current White Reference selection is indicated on the tool bar, just above the Custom Reference section. If Custom white reference is selected, the Custom Reference controls are active.

To save custom white reference data, click the **Save** button. A "Create ColorPro Reference File" dialog will appear, prompting you to enter a filename and storage location. Click the **OK** button when you have finished.

- To recall a saved custom white reference, click the Recall button. A list of stored references will be displayed. Highlight the reference you wish to load and click the OK button.
- To change the reference to the actual measured data, click the Capture button. This button is enabled only when you have selected "Custom" as the White Reference in the Setup Utilities menu. This is useful when you have a display aligned to the exact coordinates you want (possibly a customer's custom requirements etc.). You can measure the chromaticity of the "target" display and capture the coordinates so you can save the reference for future alignments.
- **Start/Stop** button allows you to start or stop measurements.
- Close button allows you to close program control of the measurement port. This allows you to change sensor probes and re-initialize the newly-connected sensor.
   Benert button anong a report form
- **Report** button opens a report form Moving the slider bar to the left which allows you to print a Display provides a slower measurement Calibration Report listing the update, with more averaging. When Manufacturer, Model #, Serial #, measuring lower light levels, this coordinates, reference measured allows you to obtain greater coordinates, and comments for the display measurement stability, while still under test. This is covered in more detail acceptable maintaining an in a following section. measurement update rate.
- **Dark Calibrate** allows you to calibrate The **Record** feature allows you to write a the balance of the color sensors within the single measurement or a series of ColorPro III or ColorPro IV. This measurements, with a documenting note, calibration should be performed when you to a file named light.csv (a commafirst start the ColorPro software, then delimited text file which is easily about 15 minutes later when the internal imported into spreadsheets). This can be sensor electronics are fully warmed up used to document a number of single and stabilized. This precise balancing of measurements, or to analyze a display's the ColorPro sensors provides improved light output response over time. low light accuracy over previous automated balancing techniques.

| File Measurement<br>C Append<br>C Overwrite<br>C Continuous<br>Comments: | File Measurement Single Coverwrite Continuous | Record Measurem | ients 🗕 🗆 🖻                             |
|--------------------------------------------------------------------------|-----------------------------------------------|-----------------|-----------------------------------------|
|                                                                          |                                               | File            | Measurement<br>C Single<br>C Continuous |
|                                                                          |                                               | Comments:       |                                         |

The Record Measurements dialog allows you to append or overwrite single or continuous readings to a file, with a documenting comment.

• Measurement Update/Averaging slider bar - allows you to optimize the measurement update rate and the amount of measurement averaging performed to obtain each updated measurement.

9